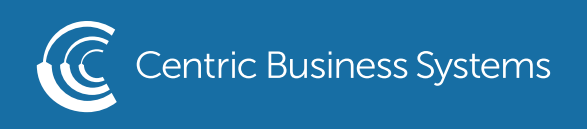

## RICOH PRODUCT QUICK QUIDE

## CUSTOMIZE FUNCTION KEYS

- 1. Select Settings
- 2. Select Login (username: admin Password: 95973)
- 3. Select Copier/Document Server Settings
- 4. Select Others
- 5. Select Customize Function

| Copier / Document Serv | er Settings           | Search All | ) Back to Settings Menu |
|------------------------|-----------------------|------------|-------------------------|
| Scan                   | ← Others              |            |                         |
| Paper/Paper Input      | Quantity              |            | >                       |
| Finishing              | Customize Function    |            | >                       |
| Edit / Stamp           | Number Keys / Preview |            | >                       |
| 2 Sided/Combine        |                       |            |                         |
| Reduce / Enlarge       |                       |            |                         |
| Others                 |                       |            |                         |
|                        |                       |            |                         |

6. Select Customize Function Copy Standard Mode

| Copier / Document Serve | er Settings Q Search All Back to Settings Menu |
|-------------------------|------------------------------------------------|
| Paper/Paper Input       | ← Customize Function                           |
| Finishing               | Customize Function: Copy (Classic Mode)        |
| Edit / Stamp            | Customize Function: Document Server Storage    |
| 2 Sided/Combine         | Customize Function: Copy (Standard Mode)       |
| Reduce / Enlarge        | Customize Function: Copy (All View Mode)       |
| Others                  | Simplified Screen: Finishing Types             |
| ∟ Customize Function    |                                                |

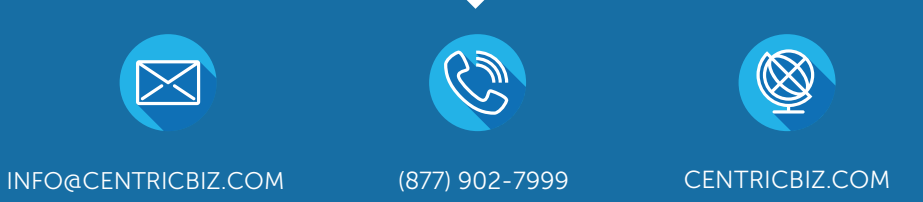

7. Select an Open Function key (AKA Off)

| Customize Function: Copy (S | tandard Mode)   | Cancel          | ОК                          |
|-----------------------------|-----------------|-----------------|-----------------------------|
|                             | Function Key 7  | 2 sided→1 sided | $1/2 \rightarrow 1_2 \dots$ |
|                             | Function Key 8  | Off             |                             |
|                             | Function Key 9  | Off             |                             |
|                             | Function Key 10 | Off             |                             |
|                             | Function Key 11 | Off             |                             |
|                             | Function Key 12 | Off             |                             |

8. Select the function you wish to add

| Function Key 8       |                                         | Cancel               | ОК                    |
|----------------------|-----------------------------------------|----------------------|-----------------------|
| Original Orientation | <₽ ○                                    | Original Orientation | €¥                    |
| Original Orientation | ← , , , , , , , , , , , , , , , , , , , | Batch                |                       |
| Rotate Sort          |                                         | Positive / Negative  | R → R                 |
| ○ 1 sided → Magazine |                                         | 2 sided→Magazine     | $1/2 \rightarrow 1/2$ |
| ID Card Copy         | 0                                       | Sort                 |                       |
| Stack                | 1                                       | Staple: Top 1        |                       |
| Staple: Bottom 1     |                                         | Staple: Left 2       |                       |

9. Select OK 10. Select OK 11. Select Home